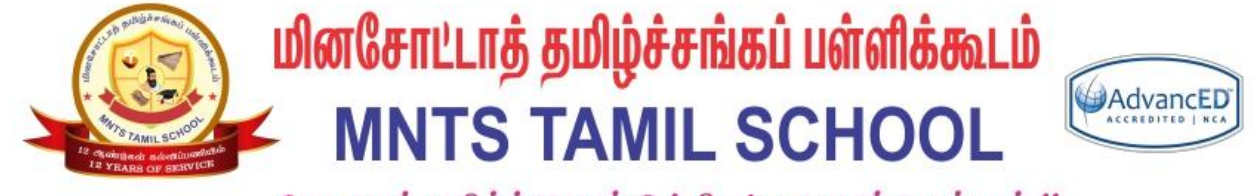

தேமதுரத் தமிழ்த்தொண்டு ! திகட்டாது என்ஹென்றும் !!

# வருகை பதிவேடு ATTENDANCE REGISTER – TEACHERS MANUAL

தமிழ்ப்பள்ளி கற்றல் மேலாண்மை அமைப்பு TAMIL SCHOOL LEARNING MANAGEMENT SYSTEM (LMS)

#### சுருக்கம் / Abstract

This document will help to configure the attendance module and create recurring calendar entry for the school year.

Gopi Ranganathan Gopi@mntamilschool.org

## 🤬 மினசோட்டாத் தமிழ்ச்சங்கப் பள்ளிக்கூடம் MNTS TAMIL SCHOOL 🕬

#### Requirements:

- 1) You have enrolled in a course as a teacher using @mntamilschool.org google account
- 2) You have kids registered under the course (Optional)

#### Steps to create the Attendance Schedule:

1) Login to LMS website (Homepage)

#### https://lms.attaonline.org/

| In Course: NOVICE LEVEL TEMPLAT | 1 x +                                   |         | - 0           |     |
|---------------------------------|-----------------------------------------|---------|---------------|-----|
|                                 | aonline.org/course/view.php?id=187      | ९ 🕁     | 🔒 Incogn      | ito |
| ■ TamilSchoolLMS                |                                         | 🌲 🗭 Nor | vice Teacher1 | N - |
|                                 |                                         |         | 0             |     |
| Participants                    |                                         |         |               |     |
| Badges                          | expression / my second / my second on a |         |               |     |
| Competencies                    |                                         |         |               |     |
| I Grades                        | 🦻 அறிவிப்புகள்                          |         |               |     |
| 🗅 General                       |                                         |         |               |     |
| போடம் 1                         |                                         |         |               |     |
| ே பாடம் 2                       | <br>பாபம்2                              |         |               |     |
| போடம் 3                         |                                         |         |               |     |
| ப பாடம் 4                       | பாடம் 3                                 |         |               |     |
| ப பாடம் 5                       |                                         |         |               |     |
| ப பாடம் 6                       |                                         |         |               |     |
| போடம்7                          | <br>பாடம் 5                             |         |               |     |
| ப பாடம் 8                       |                                         |         |               |     |

2) Click on Settings Icon and press "Turn Editing on"

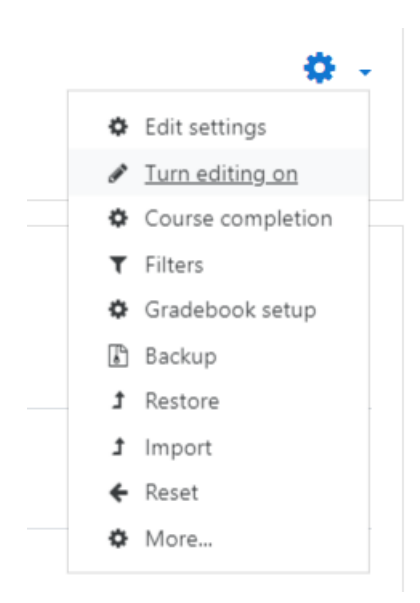

# 🤐 மினசோட்டாத் தமிழ்ச்சங்கப் பள்ளிக்கூடம் MNTS TAMIL SCHOOL 🕬

3) The page will become editable as shown below:

| ← → ♂ ☆ 🔒 Im                             | sattaonline.org/course/view.php?id=187&notifyeditingon=1                                                            | ର୍ 🛧 🈁 Incognito                                    |
|------------------------------------------|----------------------------------------------------------------------------------------------------|-----------------------------------------------------|
| ■ TamilSchoolLMS                         |                                                                                                    | 🛔 🦻 Novice Teacher 1 Ŋ 👻                            |
| NOV_TEMPLATE     Participants     Badges | Drag and drop files onto course sections to upload them NOVICE LEVEL TEMPLATE Dashboard / My courses / NOV_TEMPLATE | ۵۰                                                  |
| Competencies Grades General              | + 🔚 aggleilúupair 🖌                                                                                                 | Edit •<br>Edit • 👗<br>• Add an activity or resource |
| C) பாடம் 1<br>C) பாடம் 2                 | + பாடம் 1 🖋                                                                                                    | Edit -<br>+ Add an activity or resource             |
| С ипцю́ 4                                | + பாடம் 2 🖋                                                                                                    | Edit 🝷                                              |
| பாடம் 6<br>பொடம் 7                       | + பாடம் 3 🖋                                                                                                    | Edit 👻<br>+ Add an activity or resource             |

4) Click on the Add an activity or resource on the Announcements (அறிவிப்புகள்) section.

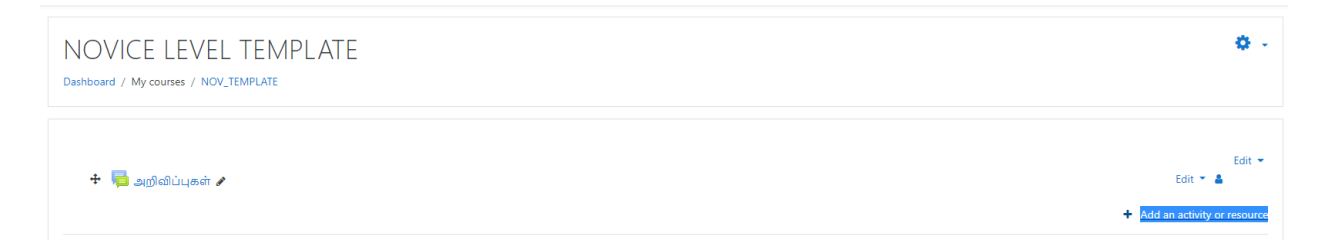

5) Choose the attendance module in the appearing dialog-box.

| NOVICE LEVEL TEMPLATE |                                          |                                                                                                    |
|-----------------------|------------------------------------------|----------------------------------------------------------------------------------------------------|
|                       | Add an activity or re                    | esource ×                                                                                                    |
| 🕈 🍋 அறிவிப்புகள் 🖌    | ACTIVITIES                               | The attendance activity module enables a<br>teacher to take attendance during class and                                   |
| + பாடம்1 🖋            | Assignment     Assignment     Attendance | students to view their own attendance record.<br>The teacher can create multiple sessions and can                         |
|                       | External tool     Forum                  | mark the attendance status as "Present",<br>"Absent", "Late", or "Excused" or modify the<br>statuses to suit their needs. |
| ↔ U∏LLD 2 Ø           | O Vuiz                                   | Reports are available for the entire class or<br>individual students.                                                     |
| + பாடம் 3 🖋           | RESOURCES                                |                                                                                                    |
|                       | O Page                                   |                                                                                                    |
| + UTLO 4 🖋            |                                          | Add Cancel                                                                                                    |

பினசோட்டாத் தமிழ்ச்சங்கப் பள்ளிக்கூடம் MNTS TAMIL SCHOOL 🗠

6) Add the title, description and grade as shown below:

| Adding a new Attendance o                                      |          |                                                                                            |
|----------------------------------------------------------------|----------|--------------------------------------------------------------------------------------------|
| <ul> <li>General</li> <li>Name</li> <li>Description</li> </ul> | 0        | வருகை பதிவேடு / Attendance<br>1 i • B I ≔ ј≡ % ே ெ ் ெ ் ெ ்<br>வருகை பதிவேடு / Attendance |
| ▼ Grade<br>Grade                                               | Ø        | Type Point ¢<br>Scale<br>Tamil School - Home Work Scale ¢<br>Maximum grade<br>25           |
| Grade category                                                 | 0        | Uncategorised \$                                                                           |
| Grade to pass                                                  | <b>e</b> |                                                                                            |

7) Click the "Save and return to Course".

Save and return to course

8) You should the below entry created in the main page.

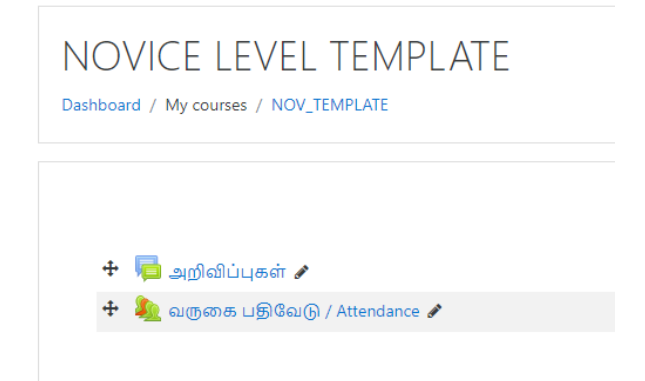

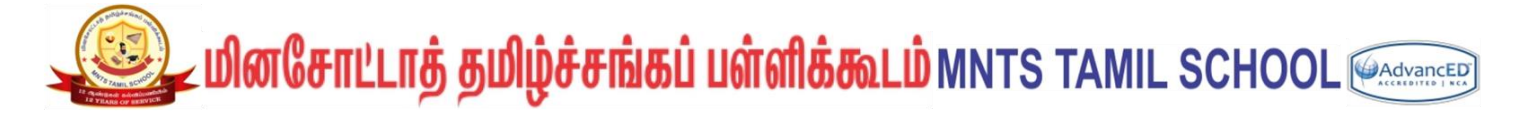

9) To create the schedule, click the "வருகை பதவேடு / Attendance".

| NOVICE LEVEL TEMPLA<br>Dashboard / My courses / NOV_TEMPLATE                                                                           | TE                                        |
|----------------------------------------------------------------------------------------------------|-------------------------------------------|
| 🕂 👼 அறிவிப்புகள் 🖋<br>🕂 🍇 <mark>வருகை பதிவேடு / Attendance</mark> 🖋                                                                    |                                           |
| NOVICE LEVEL TEMPLATE<br>Dashboard / My courses / NOV_TEMPLATE / General / வருகை பதிவேடு                                               | / Attendance / வருகை பதிவேடு / Attendance |
| Attendance for the course :: NOVICE LEVE<br>ഖന്തരുടെ പട്രിഖേര്യ / Attendance<br>Sessions Add session Report Export Status set Temporal | L TEMPLATE                                |
| Sep 7 - Sep 13                                                                                                    |                                           |
| # Date Time Type                                                                                                    | Description                               |
| 0                                                                                                    |                                           |
| <b>⊸</b> அறிவிப்பகள்                                                                                                    | lump to                                   |

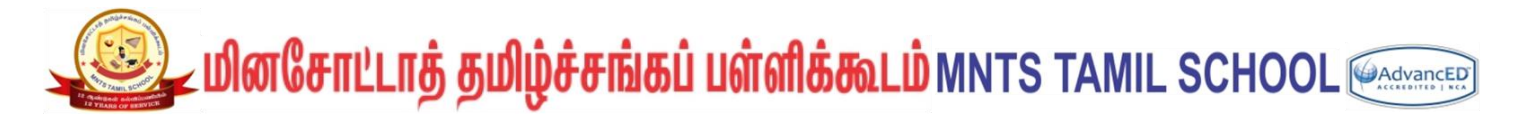

10) Click on the tab "Add Session" to add new entry with below settings.

Entries need to be updated accordingly to the Course start date (i.e Sep for Basic Courses and Sep/Dec/Mar for Unit courses) and timing based on School location.

Under the multiple session, repeat until will be based on Course duration. (i.e May for Basic Courses and Nov/Feb/May for Unit courses)

| Attendance for the course :: N                | NOVICE LEVEL TEMPLATE                                                                                                    |
|-----------------------------------------------|----------------------------------------------------------------------------------------------------|
| Sessions Add session Report Export            | Status set Temporary users                                                                                                    |
| <ul> <li>Add session</li> <li>Type</li> </ul> | All students                                                                                                    |
| Date                                          | 12 $\Rightarrow$ September $\Rightarrow$ 2020 $\Rightarrow$ $\triangleq$ from:       13 $\Rightarrow$ 45 $\Rightarrow$ to:       16 $\Rightarrow$ 00 $\Rightarrow$ |
| Description                                   | 1 i • B I ≔ ⊨ % % ⊆ € ♥ ⊄                                                                                                    |
|                                               |                                                                                                    |
|                                               | Create calendar event for session                                                                                                    |
| <ul> <li>Multiple sessions</li> </ul>         |                                                                                                    |
| Repeat on                                     | Monday Tuesday Wednesday Thursday Friday Saturday Sunday                                                                                                    |
| Repeat every                                  | 1  \$ week(s)                                                                                                    |
| Repeat until                                  | 22 <b>€</b> May <b>€</b> 2021 <b>€</b>                                                                                                    |
| <ul> <li>Student recording</li> </ul>         |                                                                                                    |
|                                               | Allow students to record own attendance                                                                                                    |
| Show more                                     |                                                                                                    |
|                                               | Add Cancel                                                                                                    |

Click add.

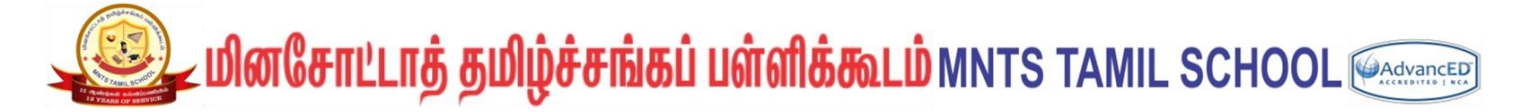

11) The entire calendar entries will appear under the sessions.

| NO<br>Dashbo | NOVICE LEVEL TEMPLATE<br>Dashboard / My courses / NOV_TEMPLATE / General / ഖത്രതെ പട്ടിഖേര്ര / Attendance |                   |                                   |                       |                                |   |  |  |
|--------------|----------------------------------------------------------------------------------------------------|-------------------|-----------------------------------|-----------------------|--------------------------------|---|--|--|
| Atte         | Attendance for the course :: NOVICE LEVEL TEMPLATE .<br>வருகை பதிவேடு / Attendance                        |                   |                                   |                       |                                |   |  |  |
| 37 se        | ssions were succes                                                                                        | ssfully generated |                                   |                       |                                | × |  |  |
| Sessio       | ons Add sessio                                                                                            | on Report         | Export Status set Temporary users |                       |                                |   |  |  |
|              |                                                                                                    |                   |                                   |                       | All All past Months Weeks Days |   |  |  |
| #            | Date                                                                                                    | Time              | Туре                              | Description           | Actions                        |   |  |  |
| 1            | Sat 12 Sep 2020                                                                                           | 1:45PM - 4PM      | All students                      | Regular class session | ► 0 B                          |   |  |  |
| 2            | Sat 19 Sep 2020                                                                                           | 1:45PM - 4PM      | All students                      | Regular class session | ► © ±                          |   |  |  |
| 3            | Sat 26 Sep 2020                                                                                           | 1:45PM - 4PM      | All students                      | Regular class session | ► 0 ±                          |   |  |  |
| 4            | Sat 3 Oct 2020                                                                                            | 1:45PM - 4PM      | All students                      | Regular class session | ► 0 0                          |   |  |  |
| 5            | Sat 10 Oct 2020                                                                                           | 1:45PM - 4PM      | All students                      | Regular class session | ► 0 B                          |   |  |  |

12) If you want to delete a schedule due to holidays, you can choose the "Delete" icon for the respective day.

#### (e.g) delete the session on 28h Nov 2020.

| 11 Sat 21 Nov 2020 1:45PM - 4PM All stu | udents                              | Regular class session | • • t | t | a |
|-----------------------------------------|-------------------------------------|-----------------------|-------|---|---|
| 12 Sat 28 Nov 2020 1:45PM - 4PM All stu | udents                              | Regular class session | ► o t | Ì | 5 |
| 13 Sat 5 Dec 2020 1:45PM - 4PM All stu  | udents                              | Regular class session | • • t | t | 2 |
|                                         |                                     |                       |       |   |   |
|                                         |                                     |                       |       |   |   |
|                                         |                                     |                       |       |   |   |
| Confirm                                 |                                     |                       |       |   |   |
|                                         |                                     |                       |       |   |   |
| Are you absolutely sure you wa          | ant to completely delete the user   |                       |       |   |   |
| Session, including their enrolme        | ents, activity and other user data? |                       |       |   |   |
| 28 Nov 2020 1.45PM                      |                                     |                       |       |   |   |
| Regular class session                   |                                     |                       |       |   |   |
|                                         |                                     |                       |       |   |   |
|                                         | Continue Cancel                     |                       |       |   |   |
|                                         | continue                            |                       |       |   |   |
|                                         |                                     |                       |       |   |   |
|                                         |                                     |                       |       |   |   |
| 11 Sat 21 Nov 2020 1:45PM - 4PM All stu | udents                              | Regular class session | • •   | • |   |
| 12 Sat 5 Dec 2020 1:45PM - 4PM All stu  | rudents                             | Regular class session | • •   | Û |   |
| 13 Sat 12 Dec 2020 1:45PM - 4PM All stu | udents                              | Regular class session | • •   | ÷ |   |

(End of creating schedule.)

ATTENDANCE REGISTER – TEACHERS MANUAL - Prepared by Gopi – Ver 01 – 09/08/2020 Page 6 of 8

## 🤬 மினசோட்டாத் தமிழ்ச்சங்கப் பள்ளிக்கூடம் MNTS TAMIL SCHOOL 🕬

#### Steps to mark the Attendance Schedule:

1) Login to LMS website (Homepage)

https://lms.attaonline.org/

| $\leftarrow$ $\rightarrow$ C $\triangle$ $\triangleq$ Ims.atta | aonline.org/course/view.php?id=187#section-0 |
|----------------------------------------------------------------|----------------------------------------------|
| ■ TamilSchoolLMS                                               |                                              |
| Reference Nov_template                                         | Novice level template                        |
| Participants                                                   | Dashboard / My courses / NOV_TEMPLATE        |
| Badges                                                         |                                              |
| ☑ Competencies                                                 |                                              |
| I Grades                                                       | 🕂 🥃 and oli u stát 🖇                         |
| 🗅 General                                                      | • 🔎 அறங்படிகள் 🖌                             |
| போடம்1                                                         |                                              |

2) Click on "<u>வருகை பதிவேடு / Attendance</u>" which will take you to the sessions tab.

| NOVICE LEVEL TEMPLATE<br>Dashboard / My courses / NOV_TEMPLATE / General / പത്രതക പളിവേര്ര / Attendance |                                         |                       |                                |  |  |  |  |
|----------------------------------------------------------------------------------------------------|-----------------------------------------|-----------------------|--------------------------------|--|--|--|--|
| Attendance for the                                                                                      | e course :: NOVICE LEVEL TEMPLATE       |                       | 0 -                            |  |  |  |  |
| வருகை பதிவேடு / Attendance                                                                              |                                         |                       |                                |  |  |  |  |
| Sessions Add session R                                                                                  | eport Export Status set Temporary users |                       | All All past Months Weeks Days |  |  |  |  |
| # Date Time                                                                                             | Туре                                    | Description           | Actions 🛛                      |  |  |  |  |
| 1 Sat 12 Sep 2020 1:45PM                                                                                | vl - 4PM All students                   | Regular class session | ► <b>0 0</b>                   |  |  |  |  |
| 2 Sat 19 Sep 2020 1:45PM                                                                                | vl - 4PM All students                   | Regular class session | ► ¢ û                          |  |  |  |  |
| 3 Sat 26 Sep 2020 1:45PM                                                                                | vl - 4PM All students                   | Regular class session | ► O B =                        |  |  |  |  |

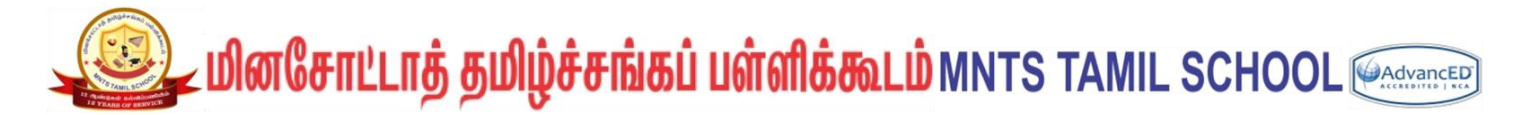

 Click the Play Button for the respective day which will take you to attendance tab for the respective Class session.

| Attendance for the course :: NOVICE           | LEVEL TEMPLATE                                  |   |         |               |                     |             |         |
|-----------------------------------------------|-------------------------------------------------|---|---------|---------------|---------------------|-------------|---------|
| Sessions Add session Report Export Status set | Temporary users                                 |   |         |               |                     |             |         |
| 12 Sr<br>Regu                                 | eptember 2020 1:45PM - 4PM<br>Jar class session |   | V<br>So | /iew<br>orteo | mode<br>d list 🗘 25 | Page 1 of 1 |         |
| # First name / Surname                        | Email address                                   | P | L       | E             | A                   |             | Remarks |
|                                               | Set status for all users                        | 0 | 0       | 0             | 0                   |             |         |
| 1 Novice Student1                             | novicestudent1@mntamilschool.org                | 0 | 0       | 0             | 0                   |             |         |
| 2 Novice Student2                             | novicestudent2@mntamilschool.org                | 0 | 0       | 0             | 0                   |             |         |
|                                               | Save attendance                                 |   |         |               |                     |             |         |

4) Mark the attendance for the students and click "save attendance" button.

| Attendance for the course :: NO          | VICE LEVEL TEMPLATE              |     |   |       |             |             |                 |
|------------------------------------------|----------------------------------|-----|---|-------|-------------|-------------|-----------------|
| Sessions Add session Report Export State | us set Temporary users           |     |   |       |             |             |                 |
|                                          | 12 September 2020 1:45PM - 4PM   |     |   | 16    |             | Page 1 of 1 |                 |
|                                          | Regular class session            |     |   | Sorte | d list 🕈 25 | ÷           |                 |
| # First name / Surname                   | Email address                    | Ρ   | L | E     | Α           |             | Remarks         |
|                                          | Set status for all users         | ۲   | 0 | 0     | 0           |             |                 |
| 1 Novice Student1                        | novicestudent1@mntamilschool.org | ۲   | 0 | 0     | 0           |             |                 |
| 2 N Novice Student2                      | novicestudent2@mntamilschool.org | 0   | ۲ | 0     | 0           |             | Late by 10 mins |
|                                          | Save attendan                    | e . |   |       |             |             |                 |

(End of Marking Attendance.)